## Job Aid: Locate your Pay Grade

| Employee Self Service: How to Locate your Pay Grade                                          |                                                                                                    |  |  |
|----------------------------------------------------------------------------------------------|----------------------------------------------------------------------------------------------------|--|--|
| Menu Path to Locate:                                                                         | Step 1: From the Workday Home Page, Select "Personal Information" under Applications                                                                                                    |  |  |
| Applications → Personal<br>Information → About Me<br>→ Compensation → Locate<br>Salary Grade | Applications<br>4 items<br>Personal<br>Information Workday<br>Personal<br>Personal<br>Pe |  |  |
| Step 2: Under Personal Information, Select "About Me"                                        |                                                                                                    |  |  |
|                                                                                              | View                                                                                                    |  |  |
|                                                                                              | About Me                                                                                                    |  |  |
|                                                                                              | Addresses                                                                                                    |  |  |
|                                                                                              | Email Addresses                                                                                                    |  |  |
|                                                                                              | Address Changes                                                                                                    |  |  |
|                                                                                              | Name                                                                                                    |  |  |
|                                                                                              |                                                                                                    |  |  |
|                                                                                              |                                                                                                    |  |  |

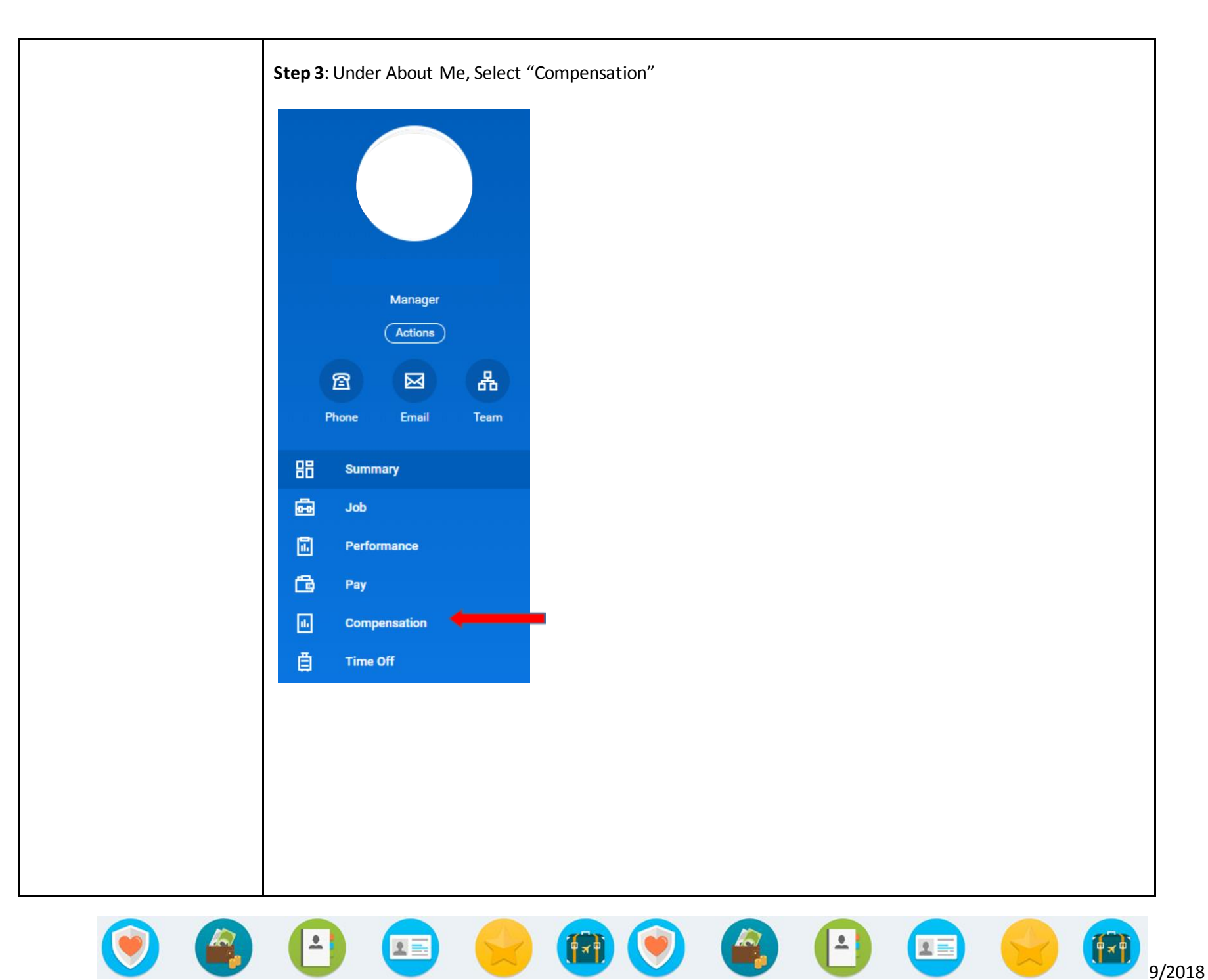

| Step 4: Under Compensation, you will see your Pay Grade listed. |                                |  |
|-----------------------------------------------------------------|--------------------------------|--|
| Compensation                                                    |                                |  |
| Compensation Package                                            | Trustmark Compensation Package |  |
| Grade                                                           | Grade F (S)                    |  |
| Grade Profile                                                   | Grade F (S)                    |  |
| Company                                                         | Trustmark Services Company     |  |
| (S) indicates Salary or Exempt Status                           |                                |  |
| Compensation                                                    |                                |  |
| Compensation Package                                            | Trustmark Compensation Package |  |
| Grade                                                           | Grade C (H)                    |  |
| Grade Profile                                                   | Grade C (H)                    |  |
| Company                                                         | CoreSource, Inc.               |  |
| (H) indicates Hourly or Non-Exempt Status                       |                                |  |

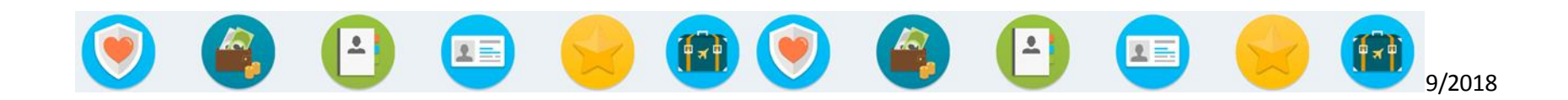